# 安全共済会ネット加入システム

#### **簡易版** (2022 Ver.9.14)

注意:こちらの冊子はネット加入のお手続きをしていただく際の一連の流れを おおまかに説明したものです。詳しい入力作業等については、府こ連 ホームページ説明動画をご覧いただくか、ネット加入システムマニュアル をご覧ください。 (元資料提供:岸和田市)

一般財団法人大阪府こども会育成連合会(大阪府こども会安全共済会)

# ①大阪府こども会育成連合会の ホームページへアクセス "府こ連"で検索!

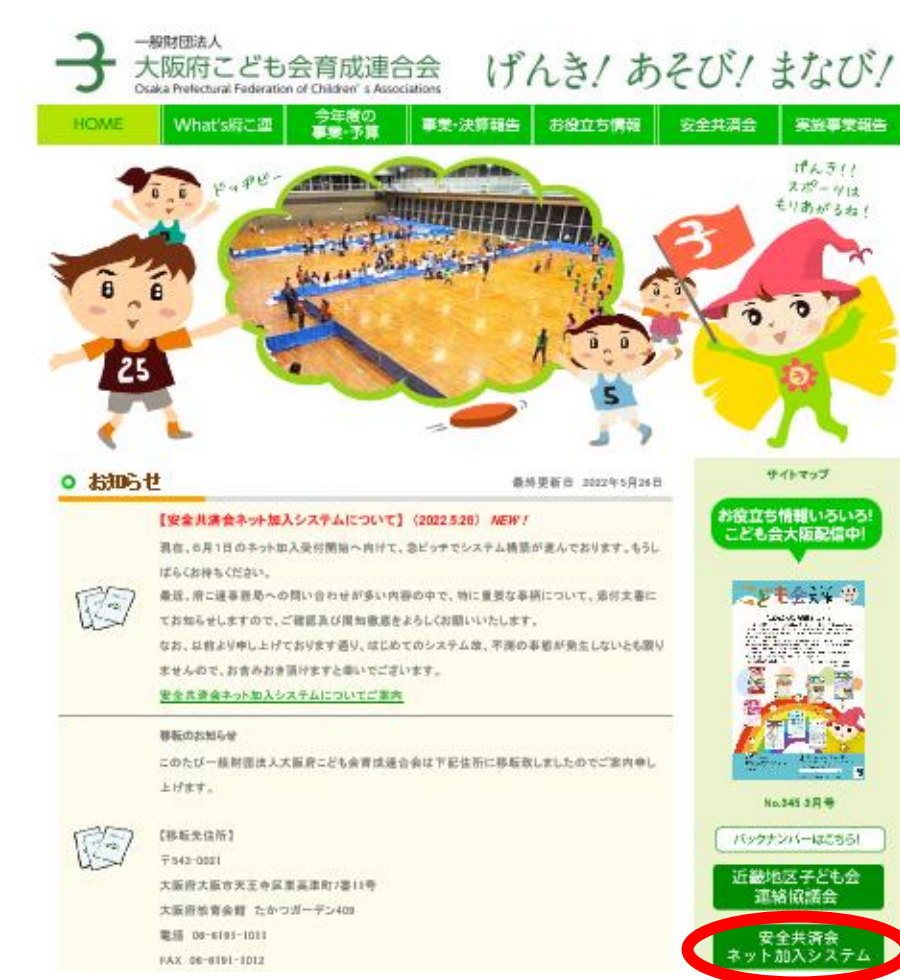

パソコン・スマートフォン・ タブレット端末などインター ネット接続環境があればいつ でもどこからでもご加入いた だけます!

代表者などで情報画面を管理 される方はパソコンなどの大 きな画面が便利です!

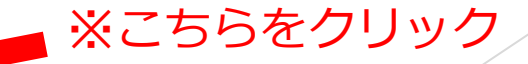

## ②各種入力方法は動画でご確認いただけます ※ひと通りご視聴ください

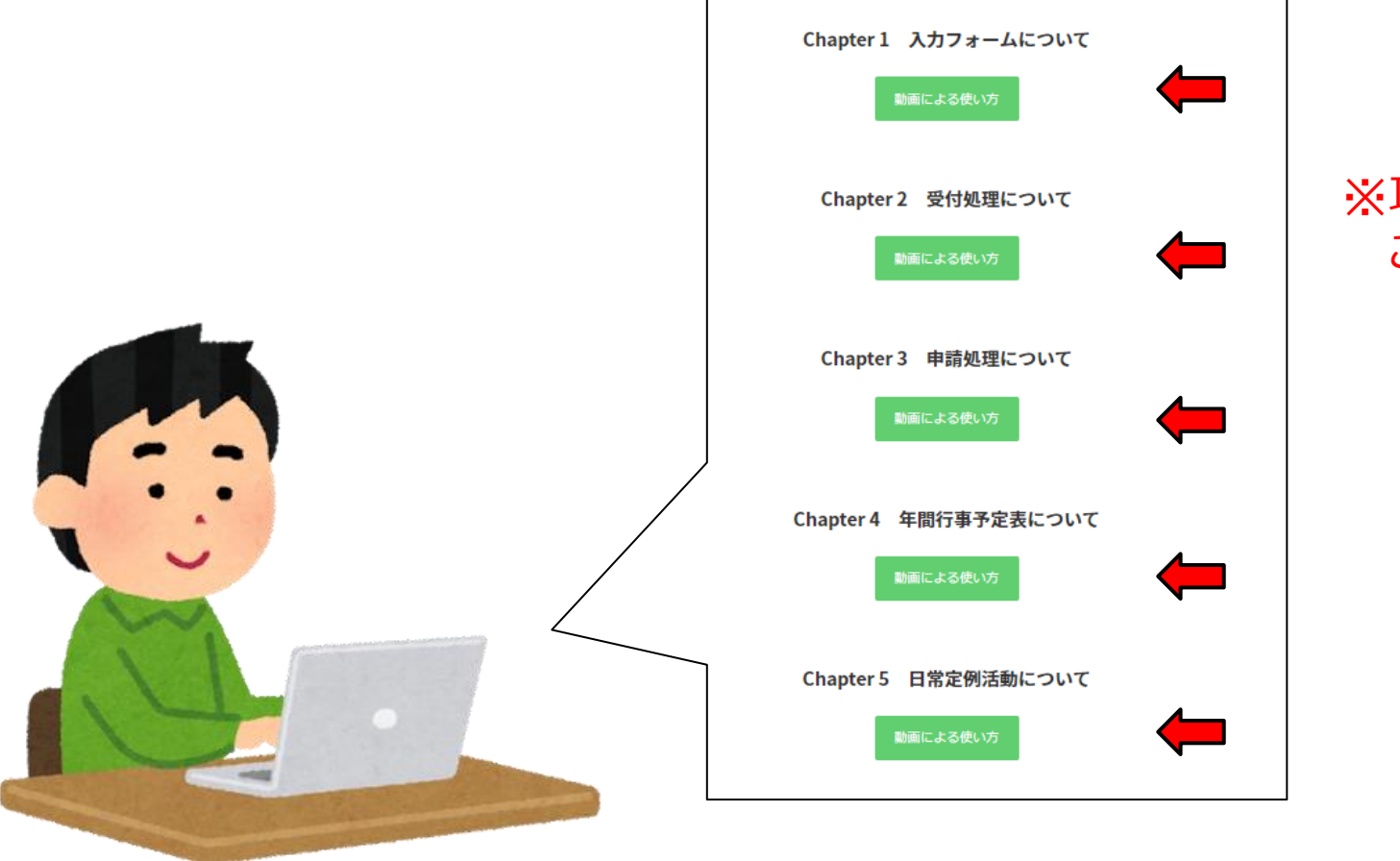

#### ※項目ごとに動画を ご覧いただけます

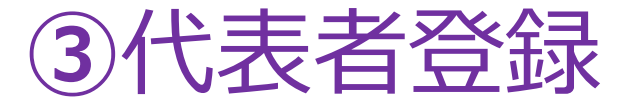

### ※必ず最初に代表者登録をしてください

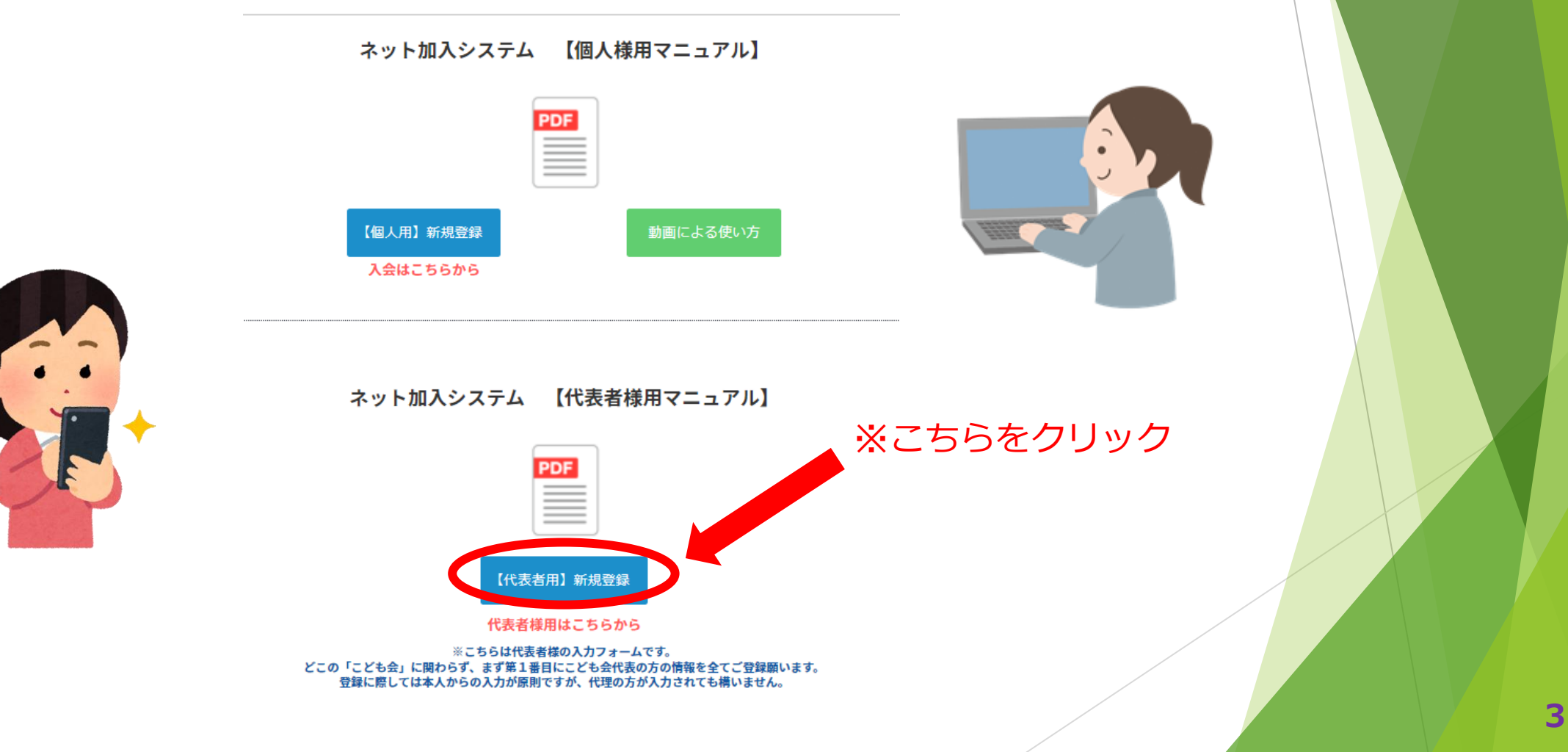

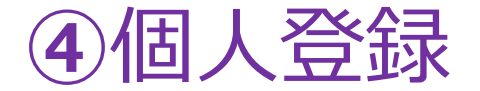

### ※代表者登録をしてから手続きしてください

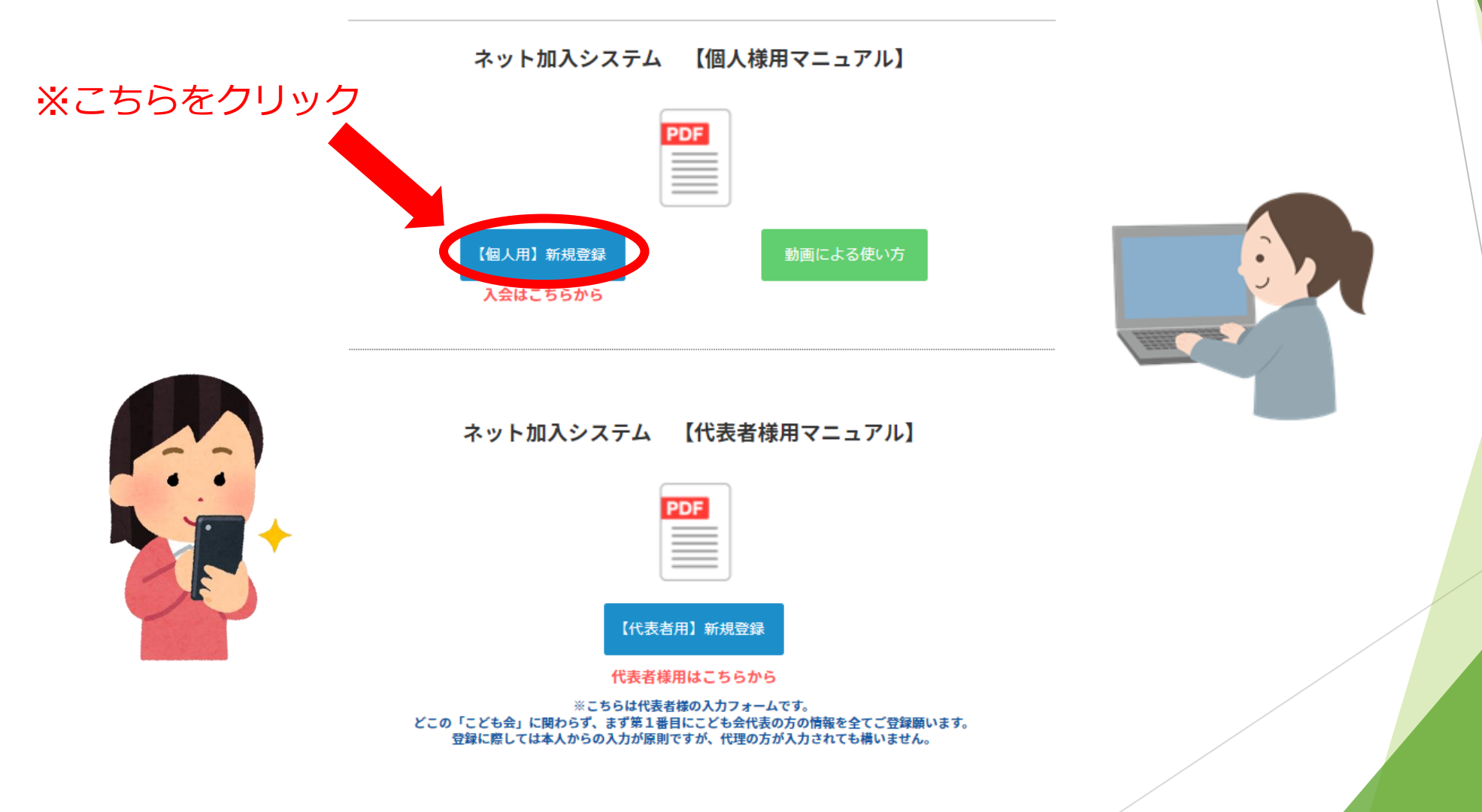

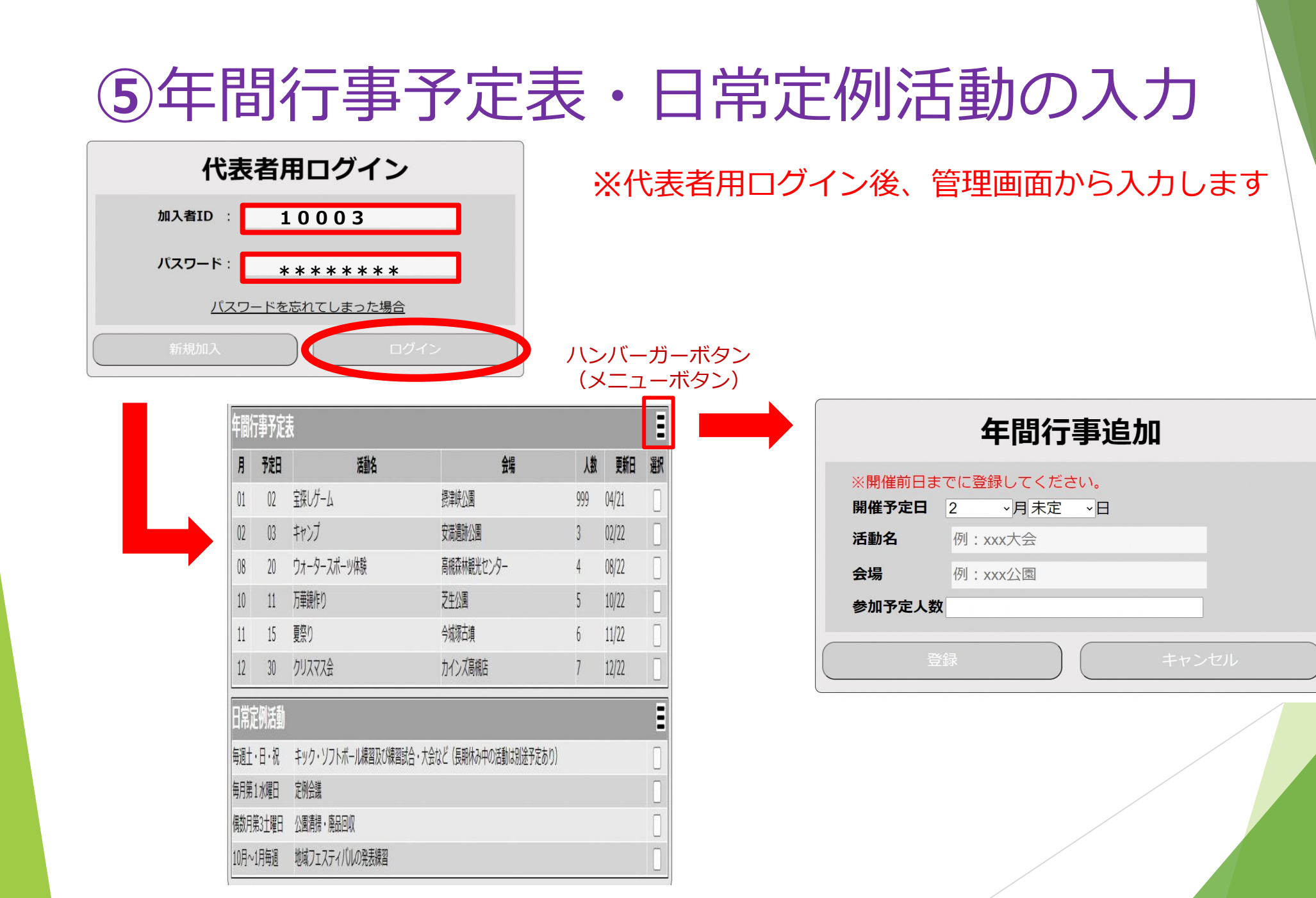

# ⑥会費は単位こども会ごとに金融機関 にてお振り込みください

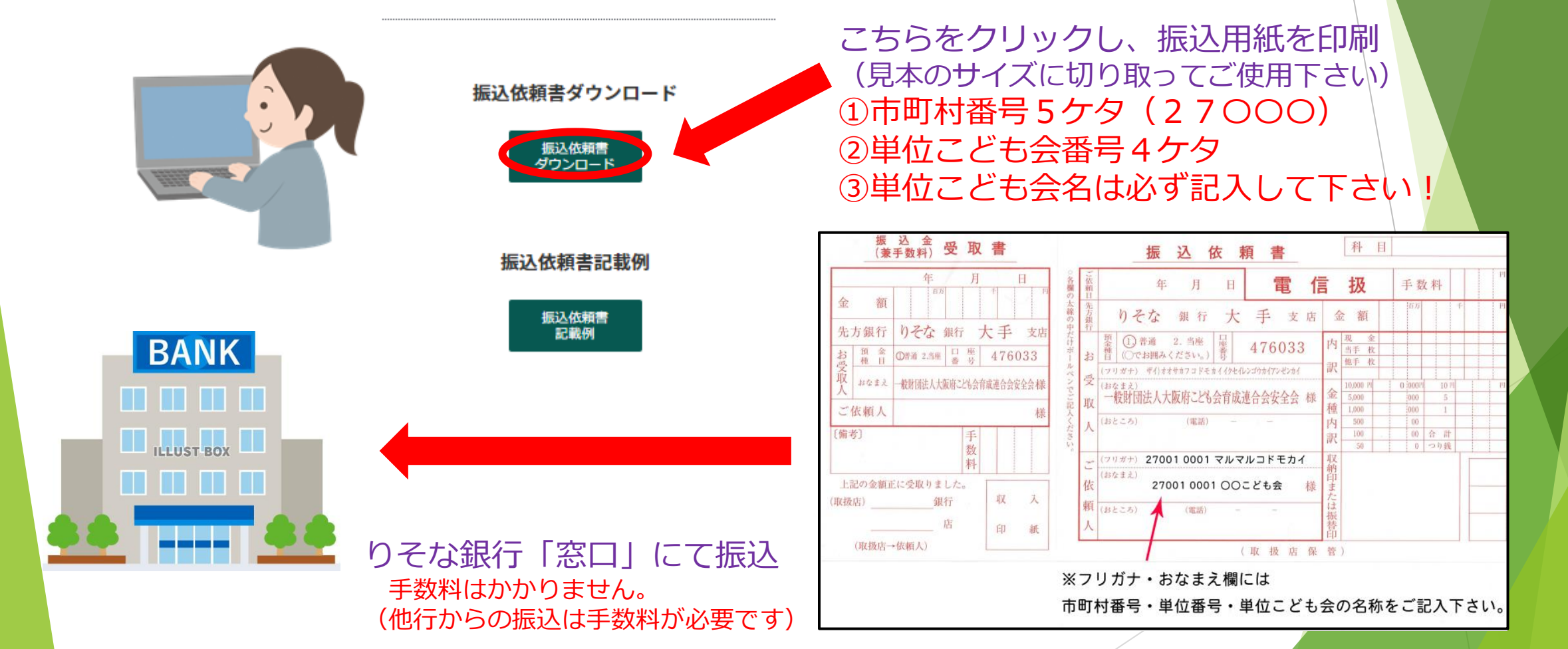

6